## Log på Aula-appen

**1.** Download Aula app'en for forældre og elever i Apple Store eller Google Play.

 Første gang du logger på Aulas app som forælder, skal du bruge MitID til at logge ind.
 Det gør du ved at klikke på "MitID" og derefter godkende anmodningen i din MitID app.

**3.** Derefter skal du give app'en lov til at tilgå dine data i Aula ved at vinge fluebenet af.

**4.** Angiv en pinkode, som du vil bruge fremover, når du logger på. Angiv den samme pinkode igen i feltet "gentag pinkode".

NB. Afhængig af den mobil eller tablet du bruger, kan du anvende fingeraftryk eller ansigtsgenkendelse i stedet for pinkode
NB. Du kan til- og fravælge notifikationer på mobil og/eller e-mail ved at bruge switch-knappen

5. Tryk "Færdig" øverst i højre hjørne.

| Loginvælger<br><sup>Unilogin</sup>                                                                                                    |
|----------------------------------------------------------------------------------------------------|
| Vælg login                                                                                                    |
| Unilogin                                                                                                    |
| Mit 20                                                                                                    |
| Lokalt login                                                                                                    |
| BBRIE- OG<br>URGEVINNIGSMINISTERIET<br>STYRELSEN FOR IT OG LÆRING                                                                                                    |
| X (1) Login med MitID - NemLog-in < :                                                                                                    |
| English Kalaallisut                                                                                                    |
| MitID                                                                                                    |
| Log på hos Unilogin Mit 🎝                                                                                                    |
| BRUGER-ID ⑦                                                                                                    |
|                                                                                                    |
| FORTSÆT →                                                                                                    |
| (i) Glemt bruger-ID?                                                                                                    |
| Husk mig hos Unilogin  Afbryd Hjælp                                                                                                    |
| New TD ex lukket                                                                                                    |
|                                                                                                    |
| Det er ikke længere muligt at logge ind med NemID. Du skal                                                                                                    |
| <b>Dataadgang</b><br>For at benytte appen skal du give den lov til at tilgå data<br>om dig i Aula. Du kan til enhver tid fjerne accepten igen.                                                            |
| Pinkode                                                                                                    |
| værg en pinkode, som du kan bruge til hur tigt at logge mu.<br>Pinkoden skal bestå af 6 tal.<br>INDTAST PINKODE                                                                                           |
| Indtast 6 tal                                                                                                    |
| GENTAG PINKODE                                                                                                    |
| Gentag 6 tal                                                                                                    |
| Notifikationer<br>Jeg ønsker notifikationer på:<br>Vær opmærksom på, at det fulde indhold i beskeder<br>sendes ud med notifikationer. Ved at slå notifikationer til<br>samtykker du til denne behandling. |